# REGISTRY OF COMPANIES AND BUSINESS NAMES HELP GUIDE PAYMENT OPTIONS

Please note that Company and Business Names used within this help guide are for illustrative purposes only. Any similarity to actual Company or Business Names is coincidence.

Should you have any inquiries with regards to the ROCBN system, kindly contact our ROCBN Help Desk at **+673** 2380505 or email them at <u>info.rocbn@mof.gov.bn</u>

Registry of Companies and Business Names Operating hours are from: Monday – Thursday & Saturday, 8.00 am – 3.30 pm.

# TABLE OF CONTENTS

| ΡΑγ | MENT OPTIONS    | 4   |
|-----|-----------------|-----|
|     | Online Payment  | . 4 |
|     | Offline Payment | . 8 |

### **PAYMENT OPTIONS**

Applicants will have two main payment options; i.e. online via their credit/debit card or over the counter via cash or cheque. The following illustrate the steps for both of these options.

#### **ONLINE PAYMENT**

1. The fee payment page will be displayed in which the user will be able to make payment online via their credit or debit card by simply selecting the **payment method**.

|                                                                         | F                                          | ee Payment               |                 |                                          | Verified by MasterCan<br>VISA SecureCod             |
|-------------------------------------------------------------------------|--------------------------------------------|--------------------------|-----------------|------------------------------------------|-----------------------------------------------------|
| Register a Business Name BUMBI                                          | E BEE ENTERPRISE (P20000005)               |                          |                 |                                          |                                                     |
|                                                                         |                                            | Reference<br>Created Dat | e               | bacebb0b11ed49aa<br>29-Jun-2015 09:19:38 |                                                     |
| Fees                                                                    |                                            |                          |                 |                                          | All fees are in Brunei Darussalam Dollar (BND)      |
| Description                                                             | Subject Name                               | Subject Number           | Line Net Amount | Line Tax Amount                          | Line Total Amount                                   |
| Register a Business Name                                                | BUMBLE BEE ENTERPRISE                      | P2000005                 | BND30.00        | BND0.00                                  | BND30.00                                            |
| Transaction Details<br>Currency<br>Amount (Payment)<br>Client Reference | Brunei Darussalam Dollar (BND)<br>BND30.00 |                          |                 |                                          | Fees BND30.00<br>Paid BND0.00<br>Remaining BND30.00 |
| Payment Method *                                                        | Select 💟                                   |                          |                 |                                          |                                                     |

2. Select the preferred payment method by clicking on either the Visa or Mastercard logo.

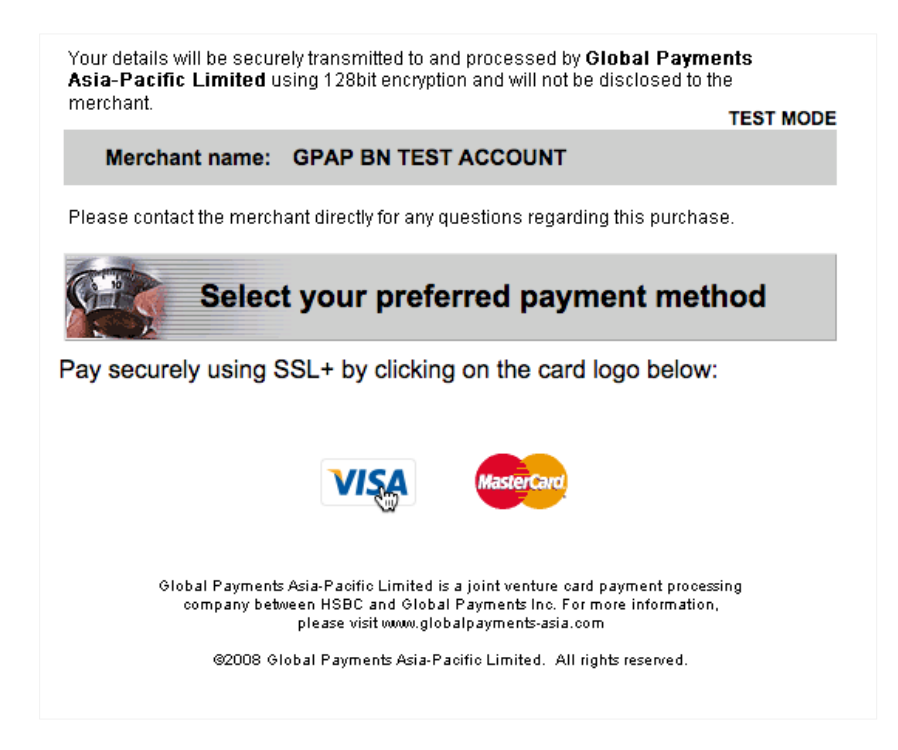

3. User enters credit card details.

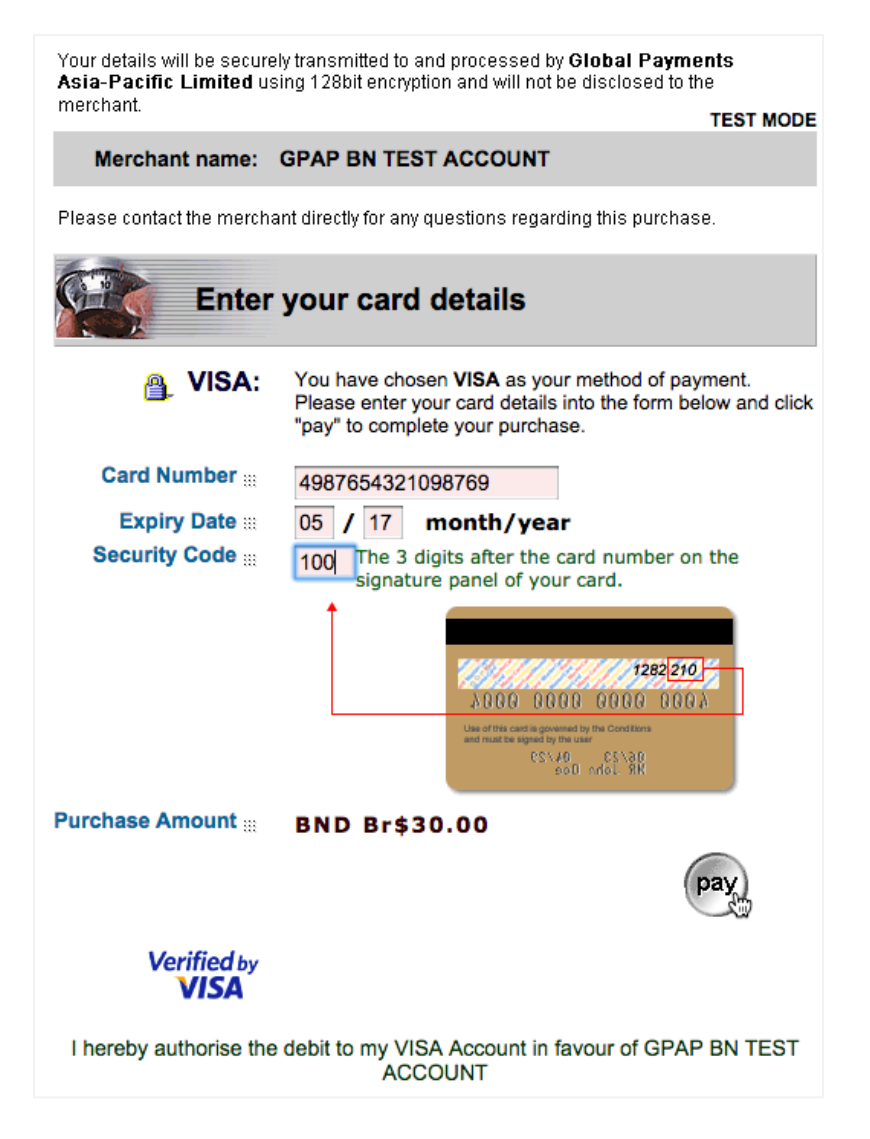

4. Transaction is approved, wait for the payment confirmation page

![](_page_4_Picture_4.jpeg)

5. Payment Confirmation page is displayed containing payment details as well as a copy of the payment receipt which can be saved/printed. Click the **Continue** button.

| conter o esantess Nume Down                                  | LE DEL ENTEN NEXE (120000000)           |                                                         |          |                                                                                          |                      |                                                   |
|--------------------------------------------------------------|-----------------------------------------|---------------------------------------------------------|----------|------------------------------------------------------------------------------------------|----------------------|---------------------------------------------------|
| owner<br>pplicant Name<br>harging Application                | UserA<br>UserA<br>brunei-business-names | Reference<br>Status<br>Created Date<br>Code 1<br>Code 2 |          | bacebb0b11ed49aa<br>Closed<br>29-Jun-2015 09:19:38<br>P20000005<br>BUMBLE BEE ENTERPRISE |                      |                                                   |
| ees                                                          | feeting Name                            | 6 di an Nambar                                          | 1 N A    | 1                                                                                        | All fees are in Brur | ei Darussalam Dollar (i                           |
| Register a Business Name                                     | BUMBLE BEE ENTERPRISE                   | P20000005                                               | BND30.00 | BND0.00                                                                                  | BND30.00             | amount                                            |
| ransaction Details                                           |                                         |                                                         |          |                                                                                          | Re                   | Fees BND30.00<br>Paid BND30.00<br>maining BND0.00 |
| Reference                                                    | Client Reference                        | Date                                                    |          | Status                                                                                   | Method               | Amoun                                             |
| e11130126f7ec3bb<br>Payment Receipt <u>payment_receipt</u> . | pdf                                     | 29-Jun-2015                                             |          | Success                                                                                  | Credit Card          | BND30.0                                           |

6. A notification will inform the user that their application has successfully been sent to ROCBN for review.

| Sent For Review                                                                                                    |             |
|----------------------------------------------------------------------------------------------------|-------------|
| Your submission for BUMBLE BEE ENTERPRISE (P20000005) has bee<br>to internal staff for review. Please check your unfinished business fo<br>updates. | n sent<br>r |
|                                                                                                    | Ok          |

7. An email will be emailed to the user with a copy of the payment receipt.

| Payment receipt                                                                                                    |                          |                     |              | \$     |
|----------------------------------------------------------------------------------------------------|--------------------------|---------------------|--------------|--------|
|                                                                                                    | ← Reply                  | <b>≪</b> Reply all  | →Forward     | •••    |
| Catalyst@fostermoore.com<br>Sat 23/05/2015 3:04 a.m.                                                                                                    |                          |                     | Mark a       | s read |
| To: 🗆 James Campbell;                                                                                                    |                          |                     |              |        |
| payment_receipt.pdf                                                                                                    |                          |                     |              |        |
| 1 attachment (92 KB)                                                                                                    |                          |                     |              |        |
| Dear customer,                                                                                                    |                          |                     |              |        |
| Please find attached your payment receipt.                                                                                                    |                          |                     |              |        |
| Note: the payment receipt attached to this email is in PDF format and is viewal<br>you do not have this program it can be downloaded for free at http://get.adob | ole with Ad<br>e.com/rea | lobe Acrobat<br>der | 8.0 or great | er. lf |

### OFFLINE PAYMENT

- 1. Users who wish to pay by cash or cheque will be required to take note of their **Subject Number** as highlighted in red below. This is to be used as a reference number when making payment at ROCBN's counter.
- 2. The user should then click **Cancel**.

|                                    | Fe                             | e Payment                 |                 |                                          | Verified by MasterCa<br>VISA SecureCo                               |
|------------------------------------|--------------------------------|---------------------------|-----------------|------------------------------------------|---------------------------------------------------------------------|
| Register a Business Name JAMES CAN | 1PBELL BN1 BHD (P20000064)     |                           |                 |                                          |                                                                     |
|                                    |                                | Reference<br>Created Date |                 | eb36148599639551<br>23-May-2015 02:57:42 |                                                                     |
| Fees                               |                                |                           |                 |                                          |                                                                     |
| Description                        | Subject Name                   | Subject Number            | Line Net Amount | Line Tax Amount                          | All fees are in Brunei Darussalam Dollar (BND,<br>Line Total Amount |
| Register a Business Name           | JAMES CAMPBELL BN1 BHD         | P20000064                 | BND30.00        | BND0.00                                  | BND30.00                                                            |
|                                    |                                |                           |                 |                                          | Fees BND30.00                                                       |
|                                    |                                |                           |                 |                                          | Paid BND0.00                                                        |
| Transaction Details                |                                |                           |                 |                                          | Remaining BND30.00                                                  |
| Currency                           | Brunei Darussalam Dollar (BND) |                           |                 |                                          |                                                                     |
| Amount (Payment)                   | BND30.00                       |                           |                 |                                          |                                                                     |
| Client Reference                   |                                |                           |                 |                                          |                                                                     |
| Payment Method *                   | Credit Card \$                 |                           |                 |                                          |                                                                     |
| Credit Card Transaction Details    |                                |                           |                 |                                          |                                                                     |
| Card Transaction Id                |                                |                           |                 |                                          |                                                                     |
| Authorisation Code                 |                                |                           |                 |                                          |                                                                     |
|                                    |                                |                           |                 |                                          |                                                                     |
|                                    |                                |                           |                 |                                          |                                                                     |

3. A pop-up will be displayed. Click **Yes** button to proceed.

![](_page_7_Picture_6.jpeg)

4. A notification will be displayed whereby you will have the option to either discard the entire application or pay later. If a user intends to pay over the counter, click on the **Pay Later** button.

| Service Payment Cancelled                                                                                                    |
|----------------------------------------------------------------------------------------------------|
| You elected to cancel your payment for the service Reserve a Business Name. You can elect to pay later by<br>pressing the 'Pay Later' button and selecting the application from your dashboard. If you wish to completely<br>cancel your application please press the 'discard' link. Note this will completely remove your application and you<br>will need to reapply at a later date. |
| Discard Pay Later                                                                                                    |

5. User will be returned to their dashboard where they will be able to see their application under **Unfinished Business Search**. The status will be **Pay** which indicates that payment has not been made for this application.

| My Unfinis     | shed Business 🜖    | My Recently Finished Business 4 | My Order History 0 | My Reminders 0 |      |             |             |         |
|----------------|--------------------|---------------------------------|--------------------|----------------|------|-------------|-------------|---------|
| Displaying 1-1 | of 1 results       |                                 |                    |                |      |             |             |         |
|                | Description        |                                 |                    | Sta            | atus | Created     | Due Date    | Discard |
| BN             | Name Reservation f | for BUMBLE BEE ENTERPRISE       |                    | Paj            | Ŋ    | 26-Jun-2015 | 26-Jul-2015 | Discard |

6. The user should proceed to ROCBN's payment counter to make payment for their application. The ROCBN payment clerk will receive the payment and generate the payment receipt. A payment confirmation email will also be sent to the user with a copy of the receipt attached.

| Payment receipt                                                                                                    |                    |              | ^      |
|----------------------------------------------------------------------------------------------------|--------------------|--------------|--------|
| ← Reply                                                                                                    | <b>≪</b> Reply all | →Forward     | •••    |
| Catalyst@fostermoore.com<br>Sat 23/05/2015 3:04 a.m.                                                                                                    |                    | Mark a       | s read |
| To: 🗆 James Campbell;                                                                                                    |                    |              |        |
| payment_receipt.pdf                                                                                                    |                    |              |        |
| 1 attachment (92 KB)                                                                                                    |                    |              |        |
| Dear customer,                                                                                                    |                    |              |        |
| Please find attached your payment receipt.                                                                                                    |                    |              |        |
| Note: the payment receipt attached to this email is in PDF format and is viewable with Adc<br>you do not have this program it can be downloaded for free at http://get.adobe.com/read | obe Acrobat<br>ler | 8.0 or great | er. lf |

- 7. <u>IMPORTANT NOTE!</u> Once the payment has been made successfully, the user must login to their account to submit the application.
- 8. Once logged in, click on the application.

| My Unfinished Business 🜖    | My Recently Finished Business 4 | My Order History 0 | My Reminders 0 |             |             |         |  |
|-----------------------------|---------------------------------|--------------------|----------------|-------------|-------------|---------|--|
| Displaying 1-1 of 1 results |                                 |                    |                |             |             |         |  |
| Description                 |                                 |                    | Status         | Created     | Due Date    | Discard |  |
| BN Name Reservation         | for BUMBLE BEE ENTERPRISE       |                    | Pay            | 26-Jun-2015 | 26-Jul-2015 | Discard |  |

9. Click on the **Submit** button.

|                     | Reserve a Business Name                  |
|---------------------|------------------------------------------|
| Reserved Date       | 26-Jun-2015                              |
| Expiry Date         | 26-Jul-2015                              |
| Purpose             | Registration                             |
| Proposed Name       | BUMBLE BEE ENTERPRISE                    |
| Business Activities | 56 FOOD AND BEVERAGE SERVICES ACTIVITIES |
|                     |                                          |
| Cancel              | Submit                                   |